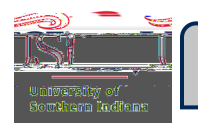

## **CHROME RIVER QUICK STEPS**

## Tracking a Pre-Approval

Submitted Last 90 days

**Pre-Approval** 

Tracking

Routing Rule Numbers and Approving Area